## **Times Payroll 8.0**

Festival Advance Payment Guide

Document Date Author Supervised By 04/03/2015 Loke Zuo Hao Jimmy Liew

## TIMES SOFTWARE PTE LTD

(ROC # : 199804415D) 10 Jalan Besar #14-01 Sim Lim Tower, Singapore 208787 **Tel:** (65) 6295-1998 **Fax:** (65) 6295-0998 http://www.timesoftsg.com.sg

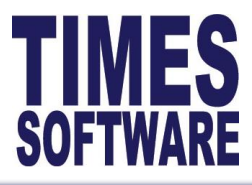

Reveal the Power of Innovation in Office Automation

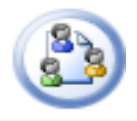

(8)

## **Processing of Festival Advance Payment**

This guide will demonstrate how you can process Festival Advance pay cycle for advance salary payment that you may wish to pay during festive seasons such as Chinese New Year, Christmas or Hari Raya.

1) You will need to process Festival Advance, which is under **Process Payroll** > **Festival Advance**.

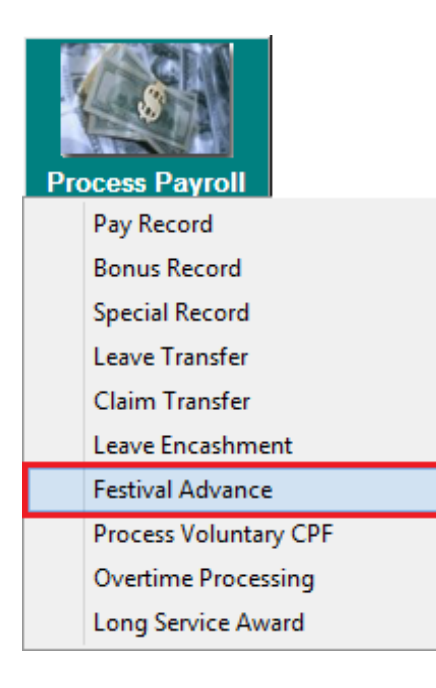

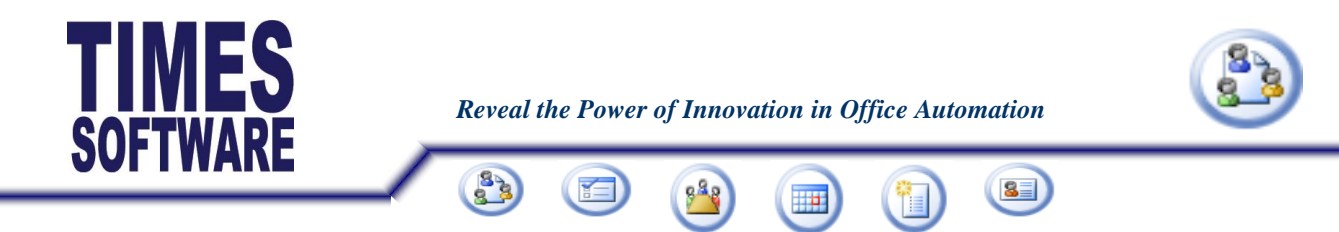

2) Please refer to below illustration on how to process 'Festival Advance'.

| Fe                                    | stival advance for period 201503        |
|---------------------------------------|-----------------------------------------|
| Fe                                    | stival advance for period 201503        |
| Parameter                             |                                         |
| Advance Allowance Cod                 | e ADVANCE                               |
| Advance Deduction Code                | ADVANCE -                               |
| Festival advance                      | Chinese New Year -                      |
| Payment method                        | Percentage                              |
| Percentage                            | 50                                      |
| Advance Calculation By                | Base Salary                             |
| Re-payment Frequency                  | Current month                           |
| Rounding Formula                      | 5.00 round up 10.00 or < 5 round down 0 |
| Deduction Cycle                       | End Month                               |
| Report Order by                       | COMPANY+EMPLOYEE#                       |
| Process Option                        |                                         |
| Contribute Community Fu<br>Pay Period | nds? Yes  21 21                         |
| <ul> <li>Separately</li> </ul>        |                                         |
|                                       |                                         |

2a) Ensure that the **advance allowance code** is the same as the **advance deduction code**.

2b) Ensure that the **advance deduction code** is the same as the **advance allowance code**.

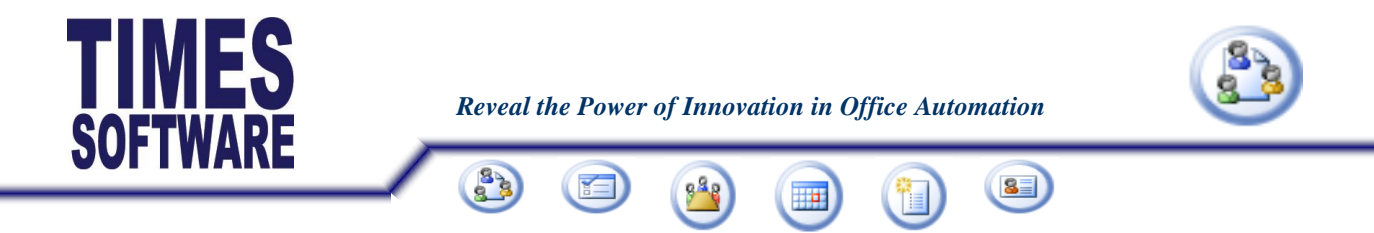

2c) Select the correct 'Festival advance' based on the setup in the Update Employee > Employment > Festival advance.

| TIMES                   | Upda           | te Employee record - Period :201503 – 🗖 🗙                          |
|-------------------------|----------------|--------------------------------------------------------------------|
| Employee # PT           | ▼ Name PA      | RT TIMER 💽 🛃 💈 Quick Menu                                          |
| Update Employment       | t Other Confi  | rm & Termination   Bank   Address   Spouse   Allow/Dedu   Career 🔳 |
| Substantive Designation | NONE -         | NONE                                                               |
| Job Level               | NONE -         |                                                                    |
| Service Grade           | NONE 👻         | NONE                                                               |
| Unit                    | NONE -         | NONE                                                               |
| Currency Code           | SGD 👻          |                                                                    |
| Tenure of Service       | -              | This Portion is applicable to HR - Education Module                |
| Tenure Expiry Date      |                | Entry Level Qualification                                          |
| Date Reappointed        | <u> </u>       | Highest Academic Qualification                                     |
| Date Reappointed        |                | Highest Professional Qualification                                 |
| Date Reemployed         | <b>_</b>       | Highest Statutory Qualification                                    |
| Shift Worker Indicator  | No 👻           | )                                                                  |
| Festival advance        | Chinese New Ye |                                                                    |
| Restraint Clause        | No 👻           |                                                                    |

2d) You can either select the payment method by 'Percentage' or by 'Fixed amount'.

| Payment method | Percentage | Payment method | Fixed amount |
|----------------|------------|----------------|--------------|
| Percentage     | 50         | Fix Amount     | 50           |

2e) System will automatically change its textbox according to the payment mode that was select.

Percentage: Calculate the base salary by percentage Fixed amount: Define a fixed amount

2f) By default, system will always calculate based on new salary. If the payment mode is set to '**Fixed amount**', system will generate based on the fixed amount defined by user.

| Image: Content of the second second secon | <b>FIME</b>   | S        | R         | eveal the Po    | ower of Inne  | ovation in Of | fice Autom  | ation         |               |
|----------------------------------------------------------------------------------------------------|---------------|----------|-----------|-----------------|---------------|---------------|-------------|---------------|---------------|
| Employee #       ZH       Name       ZUO HAO       Allow       Allow                                                                                                    | TIMES         |          |           | date Emple      |               | d - Period :2 | 01503       |               | _ <b>□</b> ×  |
| Career Progression       TRANS       Section       NONE       Old Salary       8888.00       A. Incre%       1.26         Progression       TRANS       Section       NONE       Old Salary       8888.00       A. Incre%       1.26         Department       CM       Increment Effective Date       01/03/2015       Increment       112.00       MVC Incre%       0.00         Category       NONE       Increment Paid Date       01/03/2015       New Salary       9000.00       A. Incre%       112.00         Occupation       SEC       Salary range (scale)       NONE       Salary Type       Monthly       MVC.Incre%       0.00         Cost Centre       NONE       Salary Step       Salary       Percent%       100.00       MVC.Accum%       2.00         Job Grade       C2       Transfer/Promotion       Increment       Increment       WC Accum\$       180.00         Job Level       Increment       REASONS       Increment       Rew Pay       Cost Centre       NoNE       Rew Pay       Cost Centre       NoVC Accum\$       180.00         Job Level       REMARKS       Incoment       Rew Pay       Cost Centre       Kew Pay       Cost Centre       Kew Pay       Cost Centre       Kew Pay       Cost Centre                                                                                                    | Employee # Zh | 4        | Name      | ZUO HAO         | ,             |               | - 44        |               | 🗟 Duick Men   |
| Career Progression       RANS       Section       NONE       Old Salary       S888.00       A. Incre%       1.26         Department       CM       increment Effective Date       01/03/2015       increment       112.00       MVC Incre%       0.00         Category       NONE       increment Paid Date       01/03/2015       New Salary       9000.00       A. Incre%       112.00         Occupation       SEC       Salary range (scale)       NONE       Salary Type       Monthly       MVC.Incre%       0.00         Cost Centre       NONE       Salary Step       Salary       100.00       MVC. Accum%       2.00         Company       TS       Increment review date       Increment %       MVC. Accum%       2.00         Job Grade       C2       Transfer/Promotion       Increment %       MVC Accum%       180.00         Job Level       Image: REASONS       Increment       Increment %       Increment %       MVC Accum%       180.00         Job Level       Image: REMARKS       Increment       Rew Pay       Cost Centre %       Set Centre %         Code       Category       Job Grade       Inc Date       Paid Date       Old Pay       Increment       New Pay       Cost Centre %         FSTA                                                                                                    | Employee # 21 | LOther L |           | rmination       | Bank Add      | Irong   Epour |             |               |               |
| Progression<br>Code       IRANS       Section       NONE       Old Salary       8888.00       A. Incre%       1.26         Department       CM       Increment Effective Date       01/03/2015       Increment       112.00       MVC Incre%       0.00         Category       NONE       Increment Paid Date       01/03/2015       New Salary       9000.00       A. Incre%       112.00         Occupation       SEC       Salary range (scale)       NONE       Salary Type       Monthly       MVC.Incre%       0.00         Cost Centre       NONE       Salary Step       Salary       Salary       100.00       MVC.Accum%       2.00         Company       TS       Increment review date       Increment %       MVC.Accum%       2.00         Job Grade       C2       Transfer/Promotion<br>Review date       Increment %       MVC.Accum%       180.00         Job Level       Image: REASONS       Increment       Increment       Increment       Rew Pay       Cost Centre /         Code       Category       Job Grade       Inc Date       Paid Date       Old Pay       Increment       New Pay       Cost Centre /         Invision Code       NONE       C2       01/12/2013       01/12/2013       8888.00       0.00                                                                                                    | Career Dree   |          | comma re  | minauon         |               | iress   spous |             | edu career    | Calenda       |
| ITRANS       Y       Section       NONE       Y       Old Salary       8888.00       A. Incre%       1.26         Department       CM       Y       Increment Effective Date       01/03/2015       Increment       112.00       MVC Incre%       0.00         Category       NONE       Y       Increment Paid Date       01/03/2015       New Salary       9000.00       A. Incre%       112.00         Occupation       SEC       Y       Salary range (scale)       NONE       Y       Salary Type       Monthly       MVC.Incre%       0.00         Cost Centre       NONE       Y       Salary       Salary       100.00       MVC.Accum%       2.00         Company       TS       Increment review date       Y       Percent%       MVC.Accum%       2.00         Job Grade       C2       Transfer/Promotion       Y       MVC Accum\$       180.00         Job Level       Y       REASONS       Increment       Y       New Pay       Cost Centre       /         Code       Category       Job Grade       Inc Date       Paid Date       Old Pay       Increment       New Pay       Cost Centre       /         Local       Code       Category       Job Grade       In                                                                                                    | Career Prog   | ression  |           |                 |               |               |             |               |               |
| Department       CM       Increment Effective Date       01/03/2015       Increment       112.00       MVC Incre%       0.00         Category       NONE       Increment Paid Date       01/03/2015       New Salary       9000.00       A. Incre\$       112.00         Occupation       SEC       Salary range (scale)       NONE       Salary Type       Monthly       MVC.Incre\$       0.00         Cost Centre       NONE       Salary Step       Salary       100.00       MVC.Accum%       2.00         Company       TS       Increment review date       Increment eview date       Incremet       MVC.Accum\$       180.00         Job Grade       C2       Transfer/Promotion       Incremet       Incremet       Incremet       MVC.Accum\$       180.00         Job Level       Image: REASONS       Increment       Increment <t< th=""><th>Code</th><th>TRANS</th><th> Section</th><th>ı</th><th>NONE</th><th>Old Sala</th><th>ry 88</th><th>88.00 A. Incr</th><th>e% 1.26</th></t<>                                                                                                    | Code          | TRANS    | Section   | ı               | NONE          | Old Sala      | ry 88       | 88.00 A. Incr | e% 1.26       |
| Category       NONE       Increment Paid Date       01/03/2015       New Salary       9000.00       A. Incre\$       112.00         Occupation       SEC       Salary range (scale)       NONE       Salary Type       Monthly       MVC.Incre\$       0.00         Cost Centre       NONE       Salary Step       Salary       100.00       MVC.Accum%       2.00         Company       TS       Increment review date       Increment %       MVC.Accum%       2.00         Job Grade       C2       Transfer/Promotion       Increment %       MVC.Accum\$       180.00         Job Level       Image: Second for the second for the sec                                                                                                    | Department    | СМ       |           | ent Effective D | ate 01/03/201 | 5 🔽 Increme   | nt 1        | 12.00 MVC Ir  | 1cre% 0.00    |
| Occupation       SEC       Salary range (scale)       NONE       Salary Type       Monthly       MVC.Incre\$       0.00         Cost Centre       NONE       Salary Step       Salary       100.00       MVC.Accum%       2.00         Company       TS       Increment review date       Increment with the second second                                                                                                    | Category      | NONE     |           | ent Paid Date   | 01/03/201     | 5 👻 New Sa    | lary 90     | 00.00 A. Incr | re\$ 112.00   |
| Cost Centre       NONE       Salary Step       Salary Percent%       MVC. Accum%       2.00         Company       TS       Increment review date       Increment %       MVC Accum%       180.00         Job Grade       C2       Transfer/Promotion Review date       Image: Cost Centre %       MVC Accum%       180.00         Job Grade       C2       REASONS       Image: Cost Centre %       Image: Cost Centre %       Image: Cost Centre %         Job Level       Image: Cost Centre %       Remarks       Image: Cost Centre %       Image: Cost Centre %         Code       Category       Job Grade       Inc Date       Paid Date       Old Pay       Increment       New Pay       Cost Centre %         FSTART       NONE       C2       01/12/2013       01/12/2013       8888.00       0.00       8888.00       NONE                                                                                                    | Occupation    | SEC      | Salary    | range (scale)   | NONE          | Salary T      | ype Monthly | ,             | ncre\$ 0.00   |
| Company       TS       Increment review date       Percent%       MVC AccumS       180.00         Job Grade       C2       Transfer/Promotion<br>Review date       Image: Company and the company and the compan                                                                                                | Cost Centre   | NONE     | Salary    | Step            |               | Salary        | 100.0       | 00 MVC. A     | .ccum% 2.00   |
| Job Grade C2 Transfer/Promotion<br>Review date<br>Appraisal<br>Grade<br>Division Code NONE REASONS<br>Job Level REMARKS<br>Code Category Job Grade Inc Date Paid Date Old Pay Increment New Pay Cost Centre /<br>FSTART NONE C2 01/12/2013 01/12/2013 8888.00 0.00 8888.00 NONE                                                                                                    | Company       | TS       |           | ent review dat  | e             | - Percent     | %           | MVC A         | ccum\$ 180.00 |
| Appraisal<br>Grade<br>Division Code NONE REASONS<br>Job Level REMARKS<br>Code Category Job Grade Inc Date Paid Date Old Pay Increment New Pay Cost Centre /<br>FSTART NONE C2 01/12/2013 01/12/2013 8888.00 0.00 8888.00 NONE                                                                                                    | Job Grade     | C2       | Transf    | er/Promotion    | Í             | -             |             |               | ,             |
| Orade       NONE       REASONS         Job Level       REMARKS         Code       Category       Job Grade       Inc Date       Paid Date       Old Pay       Increment       New Pay       Cost Centre         FSTART       NONE       C2       01/12/2013       01/12/2013       8888.00       0.00       8888.00       NONE                                                                                                    | Appraisal     |          | Review    | v date          | 1             |               |             |               |               |
| Job Level REMARKS<br>Code Category Job Grade Inc Date Paid Date Old Pay Increment New Pay Cost Centre '<br>FSTART NONE C2 01/12/2013 01/12/2013 8888.00 0.00 8888.00 NONE                                                                                                    | Division Code | NONE     | REAS      | ONS             |               |               |             |               |               |
| Code         Category         Job Grade         Inc Date         Paid Date         Old Pay         Increment         New Pay         Cost Centre           FSTART         NONE         C2         01/12/2013         01/12/2013         8888.00         0.00         8888.00         NONE                                                                                                    | Job Level     |          |           | RKS             |               |               |             |               |               |
| Code         Category         Job Grade         Inc Date         Paid Date         Old Pay         Increment         New Pay         Cost Centre           FSTART         NONE         C2         01/12/2013         01/12/2013         8888.00         0.00         8888.00         NONE                                                                                                    |               |          |           | ,               |               |               |             |               |               |
| FSTART NONE C2 01/12/2013 01/12/2013 8888.00 0.00 8888.00 NONE                                                                                                    | Code          | Category | Job Grade | Inc Date        | Paid Date     | Old Pay       | Increment   | New Pay       | Cost Centre   |
|                                                                                                    | FSTART        | NONE     | C2        | 01/12/2013      | 01/12/2013    | 8888.00       | 0.00        | 8888.00       | NONE          |
| TRANS NONE C2 01/03/2015 01/03/2015 8888.00 112.00 9000.00 NONE                                                                                                    | ▶ TRANS       | NONE     | C2        | 01/03/2015      | 01/03/2015    | 8888.00       | 112.00      | 9000.00       | NONE          |

2g) Select the number of repayment by months or repay the full amount in the **Current** month.

| Re-payment Frequency | Current month      |
|----------------------|--------------------|
|                      | 1 month repayment  |
|                      | 2 months repayment |
|                      | 3 months repayment |
|                      | 4 months repayment |
|                      | Current month      |

In the Allow/Dedu tab, system will generate a new record for the advance salary deduction. The number of times will generated accordingly from the re-payment frequency setup.

| Employe |                     |                          |              |         |               | _     |             |
|---------|---------------------|--------------------------|--------------|---------|---------------|-------|-------------|
| Епрюуг  | ent Other Con       | firm & Termination       | Bank Address | Spouse  | Allow/Dedu    | Caree | r Calenda 🖣 |
| Amou    | t Effective<br>Date | Payment End<br>Date Date | Start<br>Mth | Times M | /E End<br>Mth | Year  | Total Amt   |
| Y.      | 10.00               |                          | 3 2015       | 1 EI    | nd 3          | 2015  | -10.00      |
| x       | 10.00               | Duto                     | 3 2015       | 1 Ei    | nd 3          | 2015  |             |

2h) Select the desired rounding formula as per your company policy. If the rounding is standard, please set it to '**Normal Rounding**'.

| Rounding Formula | 5.00 round up 10.00 or < 5 round down 0 💌 |
|------------------|-------------------------------------------|
|                  | Normal Rounding<br>Round to Dollar        |
|                  | 5.00 round up 10.00 or < 5 round down 0   |

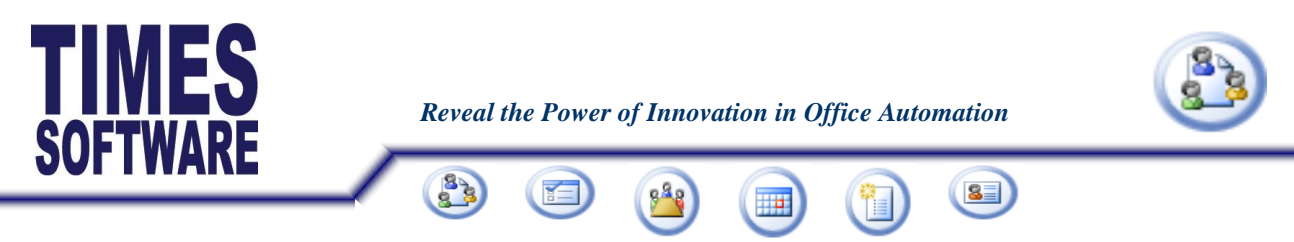

2i) Select the cycle to process for the advance salary deduction. Normally, the deduction cycle is different from the 'Pay Period'.

| Deduction Cycle | End Month 👻   |
|-----------------|---------------|
|                 | End Month     |
|                 | Special Month |

2j) Select the report sorting order according to your preference in the given options.

| Report Order by | COMPANY+EMPLOYEE# |
|-----------------|-------------------|
|                 | COMPANY+EMPLOYEE# |
|                 | COMPANY+NAME      |
|                 | EMPLOYEE#         |
|                 | NAME              |

2k) Please select **'Excludes Unconfirmed staff'** if unconfirmed staff are not entitled to the advance salary payment. If you wish to process for all staff, please select **'All'**.

| Process Option |                            |
|----------------|----------------------------|
|                | Excludes Unconfirmed staff |

2i) If you wish to process the community funds together with the advance salary payment, please set to 'Yes'.

| Contribute Community Funds ? | Yes       | • |
|------------------------------|-----------|---|
|                              | Yes<br>No |   |

2m) Select the pay cycle to process for the advance salary payment.

\*Note\* Normally, the advance salary payment is processed in different pay cycle with the advance salary deduction.

| Pay Period  |  |
|-------------|--|
| C Mid Month |  |
| C End Month |  |
| Separately  |  |

2n) Upon completion of the above setup, please click on the **Process** button. System will generate the advance payment in the special record if you select the pay period as '**Separately**'.

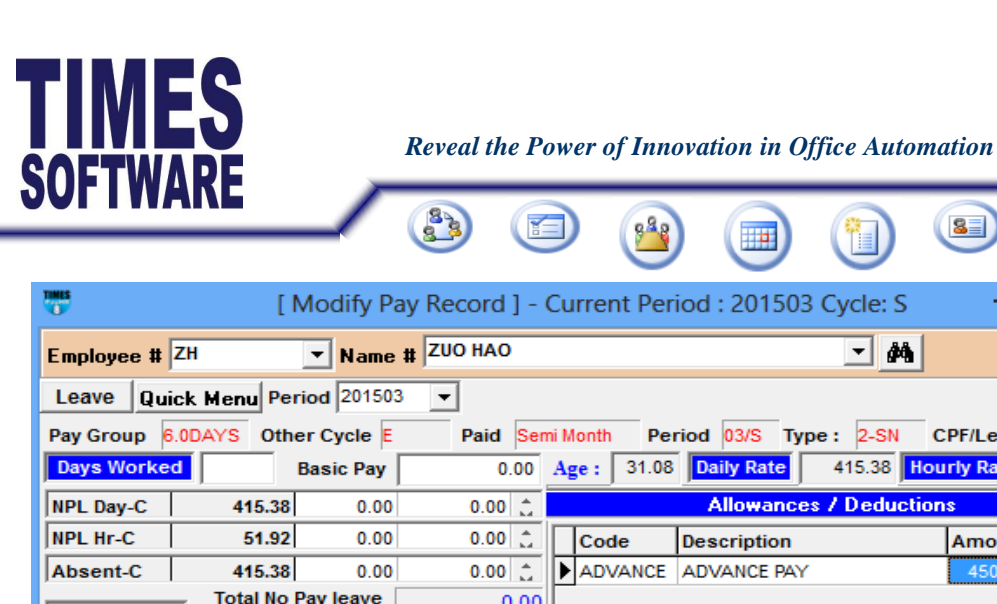

| Employee #          | ZH             | Name #      | 200 140    |                                                 |
|---------------------|----------------|-------------|------------|-------------------------------------------------|
| Leave Qui           | ck Menu Pe     | riod 201503 | •          |                                                 |
| Pay Group 6         | .0DAYS Oth     | ier Cycle E | Paid Se    | mi Month Period 03/S Type: 2-SN CPF/Levy CLASS1 |
| Days Worked         |                | Basic Pay   | 0.00       | Age : 31.08 Daily Rate 415.38 Hourly Rate 51.92 |
| NPL Day-C           | 415.38         | 0.00        | 0.00 🚊     | Allowances / Deductions                         |
| NPL Hr-C            | 51.92          | 0.00        | 0.00 🚊     | Code Description Amount T ^                     |
| Absent-C            | 415.38         | 0.00        | 0.00 🚊     | ADVANCE ADVANCE PAY 4500.00 ···· N              |
| Overtime            | Total No       | Pay leave   | 0.00       | j                                               |
| OT1.0C              | 12.98          | 0.00        | 0.00 🔨     |                                                 |
| OT1.5C              | 19.47          | 0.00        | 0.00       |                                                 |
| OT2.0C              | 25.96          | 0.00        | 0.00       |                                                 |
|                     | -              |             | ×          | ×                                               |
| Shift               | Total Overtime |             | 0.00       | CPF Contribution Total Wages                    |
| MORNING             | 3.00           | 0.00        | 0.00 \land |                                                 |
| AFTERNOON           | 4.00           | 0.00        | 0.00       | Employee 0.00 Total Deduction 0.00              |
| NIGHT               | 2.00           | 0.00        | 0.00       | SDF 0.00 CPF Wage 0.00                          |
|                     | _              |             | ~          | T FWL/MSQ 0.00 0.00 Cross Ware 4500.00          |
| RestDay Total Shift |                |             | 0.00       |                                                 |
| 0.5D Day            | 207.           | 69 0.00     | 0.00 🔨     | ₩ <b>Nett Wage</b> 4500.00                      |
| 0.5LDay#            | 205.           | .11 0.00    | 0.00 🗸     |                                                 |
|                     | Res            | st Day Pay  | 0.00       | Bank Cancel <u>I</u> Close                      |

8

To initialize the advance payment deduction in the end month payroll, you will need to reprocess the payroll again by selecting the first option.

| Period Initialize for Period 201503                                                                                                    |  |  |  |  |  |  |  |  |  |
|----------------------------------------------------------------------------------------------------|--|--|--|--|--|--|--|--|--|
| Process Pay Transaction                                                                                                    |  |  |  |  |  |  |  |  |  |
| <ul> <li>Reprocess earlier Selected Staff without clearing variable entries</li> <li>Reprocess earlier Selected Staff with clearing variable entries</li> <li>Do not reprocess earlier Selected Staff</li> </ul> |  |  |  |  |  |  |  |  |  |
| IMPORTANT NOTE:<br>Please update the resignation before processing the payroll to ensure the Payroll<br>calculations are correct.                                                                                |  |  |  |  |  |  |  |  |  |
| Clear record X Cancel Y Process                                                                                                    |  |  |  |  |  |  |  |  |  |

After re-processing the payroll, the advance payment deduction will reflect in the modify pay record.

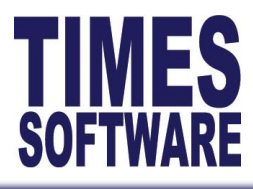

Reveal the Power of Innovation in Office Automation

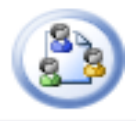

|                                                                                         |                      |                |        |                                              | 848                                    |             |          | 8           |            |       |      |  |
|-----------------------------------------------------------------------------------------|----------------------|----------------|--------|----------------------------------------------|----------------------------------------|-------------|----------|-------------|------------|-------|------|--|
|                                                                                         |                      |                |        |                                              |                                        |             |          | $\smile$    |            |       |      |  |
| [ Modify Pay Record ] - Current Period : 201503 Cycle: E -                              |                      |                |        |                                              |                                        |             |          |             |            |       |      |  |
| Employee # ZH 💽 Name # ZUO HAO                                                          |                      |                |        |                                              | A                                      |             |          |             |            |       |      |  |
| Leave Quick Menu Period 201503 V                                                        |                      |                |        |                                              |                                        |             |          |             |            |       |      |  |
| Pay Group 6.0DAYS Other Cycle S Paid Semi Month Period 03/E Type : 2-SN CPF/Levy CLASS1 |                      |                |        |                                              |                                        |             |          |             |            |       |      |  |
| Days Worked                                                                             | 12.00                | Basic Pay      | 900.00 | Ag                                           | e: 31.08                               | Daily P     | Rate     | 415.38 Ho   | urly Rat   | e 51  | 1.92 |  |
| NPL Day-C                                                                               | 415.38               | 0.00           | 0.00 🚊 | Allowances / Deductions                      |                                        |             |          |             |            |       |      |  |
| NPL Hr-C                                                                                | 51.92                | 0.00           | 0.00 🚊 |                                              | Code                                   | Description |          |             | Amou       | nt T  | ^    |  |
| Absent-C                                                                                | 415.38               | 0.00           | 0.00 🚊 |                                              | ADVANCE                                | ADVANCE PAY |          |             | -4500.00 N |       |      |  |
| Total No Pay leave 0.00                                                                 |                      |                |        |                                              | MOSQ MOSQUE MENDAKI BLDG FUNE -16.00 N |             |          |             |            |       |      |  |
| OT1.0C                                                                                  | 12.98                | 0.00           | 0.00 ^ |                                              |                                        |             |          |             |            |       |      |  |
| OT1.5C                                                                                  | 19.47                | 0.00           | 0.00   |                                              |                                        |             |          |             |            |       |      |  |
| OT2.0C                                                                                  | 25.96                | 0.00           | 0.00   |                                              |                                        |             |          |             |            |       |      |  |
|                                                                                         |                      |                | *      |                                              |                                        |             |          |             |            |       | Υ.   |  |
| Shift                                                                                   | Shift Total Overtime |                |        | CPF Contribution                             |                                        |             |          | Total Wages |            |       |      |  |
| MORNING                                                                                 | 3.00                 | 0.00           | 0.00   |                                              | Employe                                | "           | 850.00   | TOTALATION  | vance      |       |      |  |
| AFTERNOON                                                                               | 4.00                 | 0.00           | 0.00   | <u>                                     </u> | Employe                                | e           | -1100.00 | Total Ded   | uction     | -4526 | .00  |  |
| NIGHT                                                                                   | 2.00                 | 0.00           | 0.00   |                                              | SDF                                    |             | 11.25    | CPF         | Wage       | 9000  | .00  |  |
| ×                                                                                       |                      |                |        |                                              | FWL/MS0                                | 0.00        | 50.00    | Groce       | Vage [     | 9000  | .00  |  |
| RestDay Total Shift                                                                     |                      |                | 0.00   |                                              |                                        |             | 1 1      |             | Wana       | 0000  |      |  |
| 0.5D Day                                                                                | 207.6                | <b>69</b> 0.00 | 0.00 ^ | <u>x</u>                                     | a KI                                   |             | K N      | Nett        | wage       | 3374  | .00  |  |
| 0.5LDay#                                                                                | 205.1                | 11 0.00        | 0.00 🗸 |                                              |                                        | 1           |          |             |            | -     |      |  |
| Rest Day Pay                                                                            |                      |                |        | Baı                                          | nk 🔁 <u>R</u> ec                       | alculate    | 🗸 🗸      | ve 🗙 🤇      | Cancel     | Clos  | se   |  |

- End -